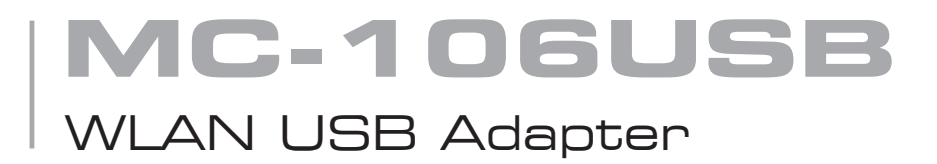

# user's manual

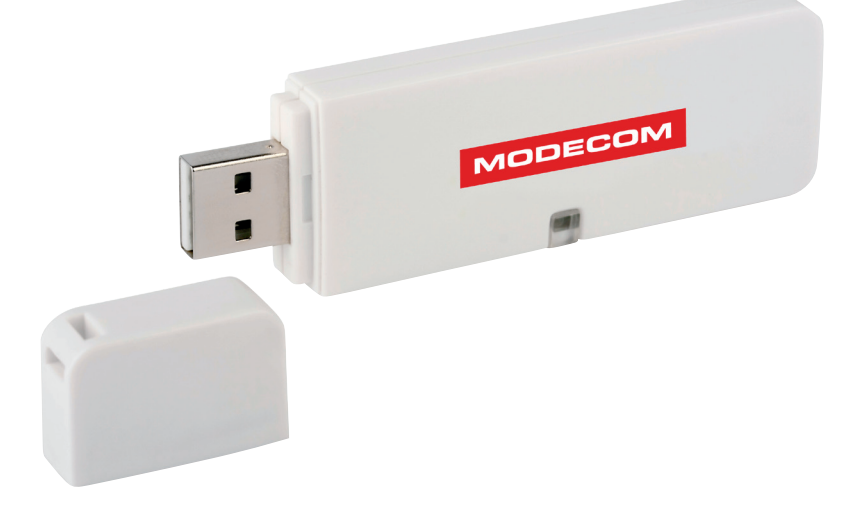

# MODECOM

# MC-106USB WLAN USB Adapter

| Welcome                                    | З  |
|--------------------------------------------|----|
| Package Contents                           | З  |
| Wireless USB Adapter Overview              | З  |
| Interface                                  | 4  |
| LED Description                            | 4  |
| Wireless USB Adapter Installation          | 4  |
| Windows Vista                              | 4  |
| Windows XP                                 | 7  |
| Windows 2000                               | 10 |
| Windows Me                                 | 13 |
| Windows 985E                               | 16 |
| Making a Basic Wireless Network Connection | 19 |
| Infrastructure mode                        | 19 |
| Introduction to the Wireless LAN Utility   | 22 |
| General                                    | 23 |
| Profile                                    | 24 |
| Available Network                          | 25 |
| Advanced                                   | 26 |
| Status                                     | 27 |
| Statistics                                 | 27 |
| Wi-Fi Protected Setup (WPS)                | 28 |
| Push Button Config (PBC) Method            | 28 |
| PIN Method 1                               | 30 |
| PIN Method 2                               | 32 |
| Uninstall                                  | 34 |
| Troubleshooting                            | 35 |
| Environment protection:                    | 36 |

## Welcome

Thank you for purchasing the IEEE 802.11g Wireless USB Adapter. Wireless USB Adapter has an extra foundation which is designed to make Wireless USB Adapter get better signal when it is plugging into the foundation and can be easily move around. In addition, Wireless USB Adapter is backward compatible with 802.11b. When Wireless USB Adapter is connecting to the standard 802.11b or 802.11g APs or routers, it can perform much better than other standard stations.

Wireless USB Adapter supports higher data throughput than the IEEE802.11g standard (up to 54Mbps).

For the security of WLAN, Wireless USB Adapter supports 64/128-bit WEP data encryption which protects your wireless network from eavesdropping.

It also supports WPA/WPA2 which combines IEEE802.1x and TKIP technologies. Client users are required to authorize before accessing to APs or routers, and the data transmitted on the network is encrypted and decrypted by a dynamically changed secret key. Wireless USB Adapter supports WPA2 function which provides a stronger encryption through AES which is the most advanced WLAN solution for IEEE802.11i. Besides, Wireless USB Adapter supports WPS function which provides a stronger encryption and easier configuration through WPA2 which is the most advanced WLAN solution for IEEE802.11i.

## Package Contents

The Wireless USB Adapter package includes the following (note that your particular hardware and cables may look slightly different than shown below).

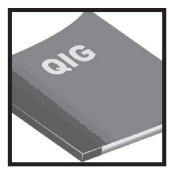

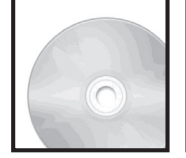

Quick Installation Guide AUTORUN CD

Wireless USB Adapter

## Wireless USB Adapter Overview

Wireless USB Adapter has the USB interface and LED below.

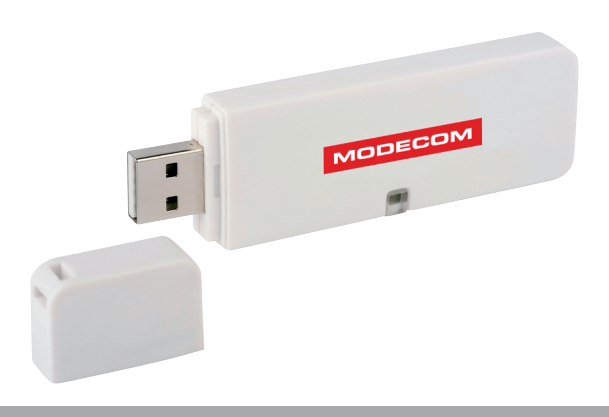

#### Interface

USB Interface: Connect the USB Interface to a USB port on your computer.

#### **LED** Description

LED: The LED stays lighted to indicate WLAN link established and active.

### Wireless USB Adapter Installation

The following instructions will guide you to through the process of installing the Wireless USB Adapter.

#### Windows Vista

#### Step 1:

As Windows starts it will detect that new hardware has been added, and start the " Found New Hardware Wizard ". Click on " Cancel ".

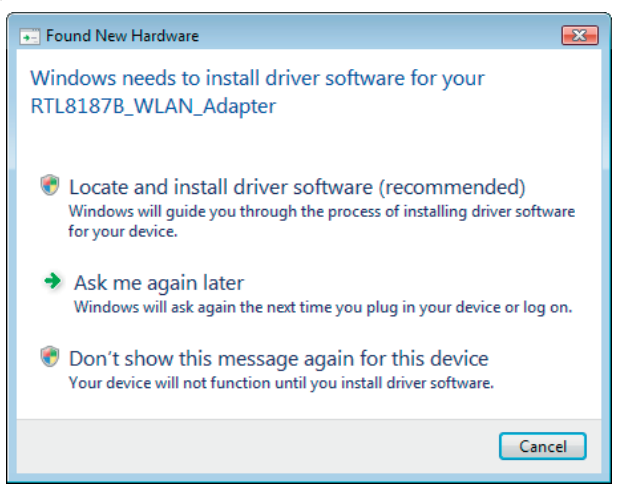

#### Step 2:

Please insert the AUTORUN CD into your CD-ROM drive.

The CD should auto-start, displaying the following window. If it does not start, click on Start – Run and type in CD: \ autorun.exe (where CD is the drive letter of your CD-ROM drive.) Click " Driver Installation ".

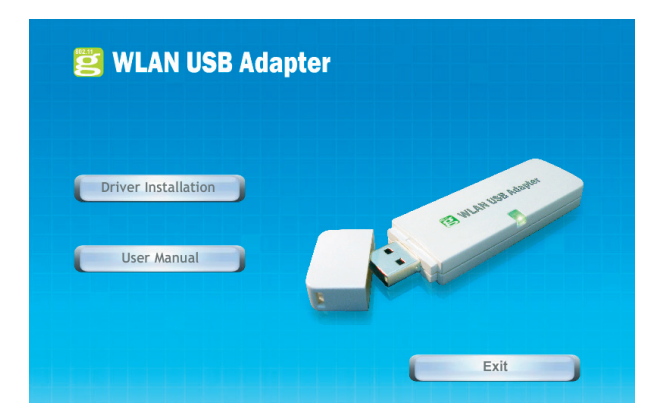

## WLAN USB Adapter

#### Step 3:

For Security reasons VISTA requires the installer program to have administrator priviledges so the new policy called " User Account Control " has been introduced in Windows VISTA. If UAC is enabled Windows pops up a window " User Account Control " Windows need your permission to continue. User needs to Click " Continue " to proceed with the installation.

#### Step 4:

Click" Next".

| Choose Setup Language<br>Select the language for the installation fro                                                              | m the choices below. | 24         |
|----------------------------------------------------------------------------------------------------|----------------------|------------|
| Basque<br>Bulgarian<br>Catalan<br>Chinese (Simplified)<br>Chinese (Traditional)<br>Croatian<br>Czech<br>Darish<br>Dutch<br>English |                      | E          |
| Finnish<br>French (Canadian)<br>French (Standard)<br>German<br>Greek                                                               |                      | -          |
| ustallShield                                                                                                    | < Back               | xt≻ Cancel |

#### Step 5:

Click" Next".

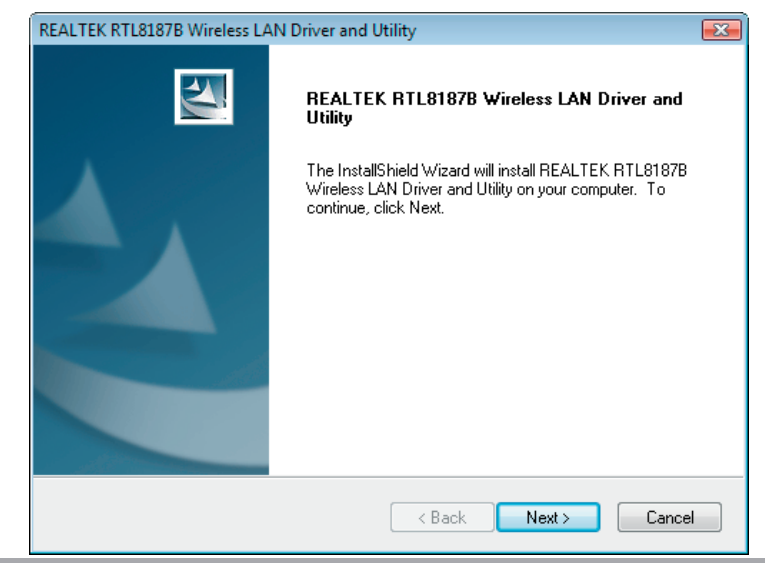

#### Step 6:

Click" Install".

| REALTEK RTL8187B Wireless LAN Driver and Utility                                              | <b>.</b>             |
|-----------------------------------------------------------------------------------------------|----------------------|
| REALTEK RTL8187B Wireless LAN Driver and Utility                                              |                      |
| Click Install to begin the installation.                                                      |                      |
| If you want to review or change any of your installation settings, click Back.<br>the wizard. | Click Cancel to exit |
|                                                                                               |                      |
|                                                                                               |                      |
|                                                                                               |                      |
|                                                                                               |                      |
|                                                                                               |                      |
|                                                                                               |                      |
| InstallShield                                                                                 |                      |
| Kack Install                                                                                  | Cancel               |

#### Step 7:

Click "Finish ".

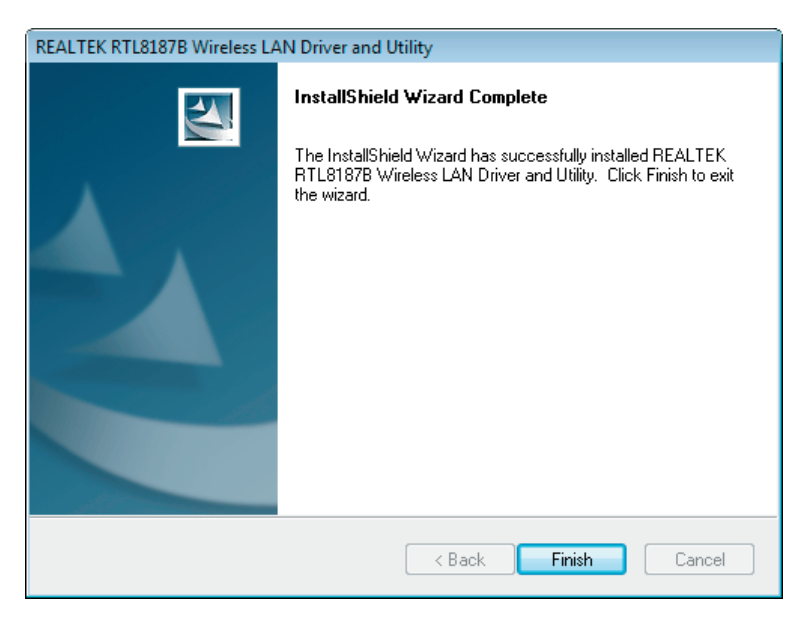

### Windows XP

#### Step 1:

As Windows starts it will detect that new hardware has been added, and start the "Found New Hardware Wizard". Click on "Cancel".

| Found New Hardware Wizard |                                                                                                    |  |
|---------------------------|----------------------------------------------------------------------------------------------------|--|
|                           | Welcome to the Found New<br>Hardware Wizard                                                                                                    |  |
|                           | Windows will search for current and updated software by<br>looking on your computer, on the hardware installation CD, or on<br>the Windows Update Web site (with your permission).<br><u>Read our privacy policy</u> |  |
|                           | Can Windows connect to Windows Update to search for<br>software?                                                                                                    |  |
|                           | <ul> <li>Yes, this time only</li> <li>Yes, now and every time I connect a device</li> <li>No, not this time</li> </ul>                                                                                               |  |
|                           | Click Next to continue.                                                                                                    |  |
|                           | < Back Next > Cancel                                                                                                    |  |

#### Step 2:

Please insert the AUTORUN CD into your CD-ROM drive.

The CD should auto-start, displaying the following window. If it does not start, click on Start – Run and type in CD: \ autorun.exe (where CD is the drive letter of your CD-ROM drive.) Click " Driver Installation ".

| 💈 WLAN USB Adapter |            |
|--------------------|------------|
|                    |            |
| User Manual        | B HUNDALIN |
|                    |            |
|                    | Exit       |

## WLAN USB Adapter

#### Step 3:

Click" Next".

| REALTEK RTL8187B Wireless LAN - InstallShield Wizard                                                                                                    |        |
|----------------------------------------------------------------------------------------------------|--------|
| Choose Setup Language<br>Select the language for the installation from the choices below.                                                                                                    |        |
| Basque<br>Bulgarian<br>Catalan<br>Chinese (Simplified)<br>Chinese (Traditional)<br>Croatian<br>Czech<br>Danish<br>Dutch<br>English<br>Finnish<br>French (Canadian)<br>French (Standard)<br>German<br>Greek |        |
| < Back Next >                                                                                                    | Cancel |

#### Step 4:

Click" Next".

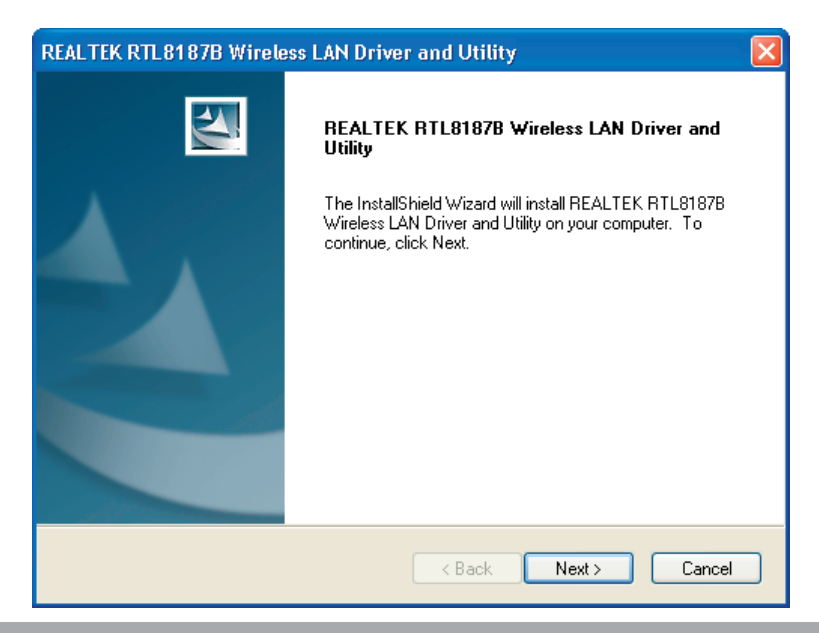

#### Step 5:

Click " Install ".

| REALTEK RTL8187B Wireless LAN Driver and Utility                                                                   | × |
|----------------------------------------------------------------------------------------------------|---|
| REALTEK RTL8187B Wireless LAN Driver and Utility                                                                   |   |
| Click Install to begin the installation.                                                                           |   |
| If you want to review or change any of your installation settings, click Back. Click Cancel to exit<br>the wizard. |   |
|                                                                                                    |   |
|                                                                                                    |   |
|                                                                                                    |   |
|                                                                                                    |   |
|                                                                                                    |   |
| InstallShield                                                                                                    |   |
| < Back Install Cancel                                                                                              |   |

#### Step 6:

Click" Finish".

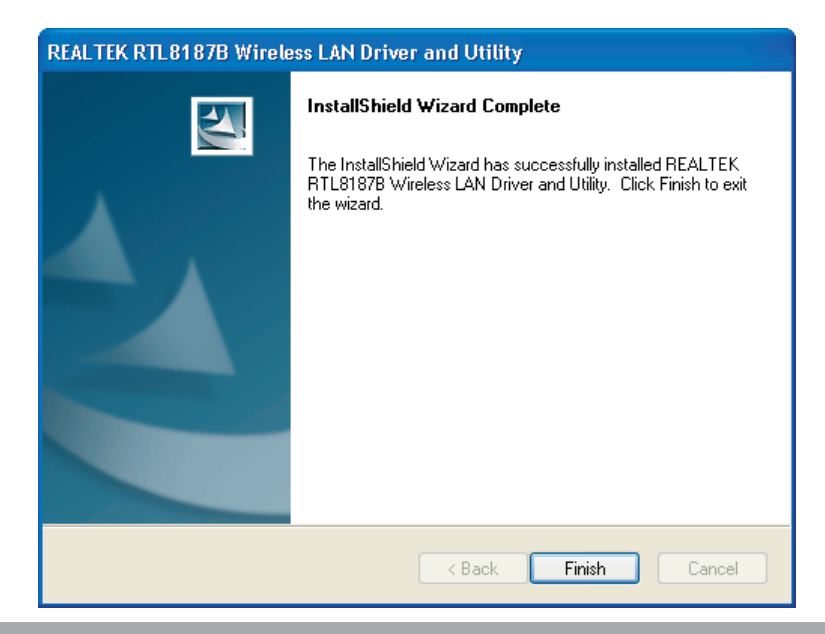

#### Windows 2000

#### Step 1:

As Windows starts it will detect that new hardware has been added, and start the "Found New Hardware Wizard". Click on "Cancel".

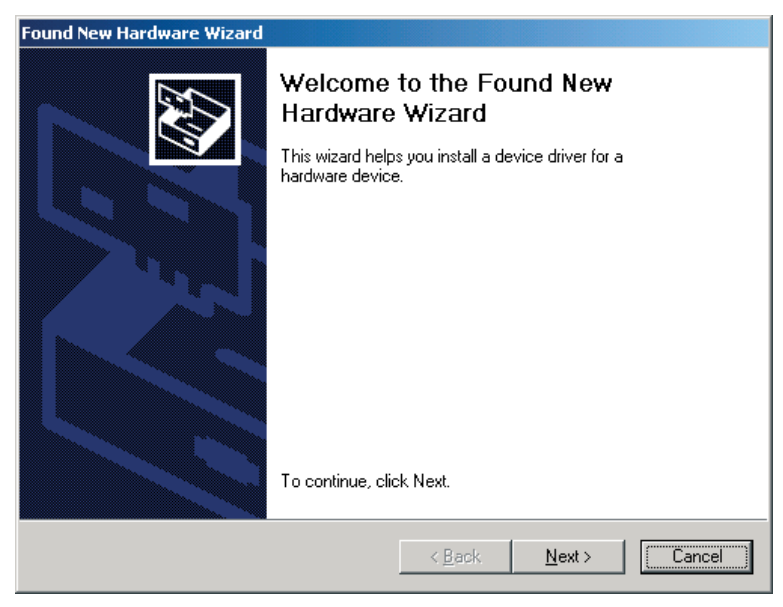

#### Step 2:

Please insert the AUTORUN CD into your CD-ROM drive.

The CD should auto-start, displaying the following window. If it does not start, click on Start – Run and type in CD: \ autorun.exe (where CD is the drive letter of your CD-ROM drive.) Click " Driver Installation ".

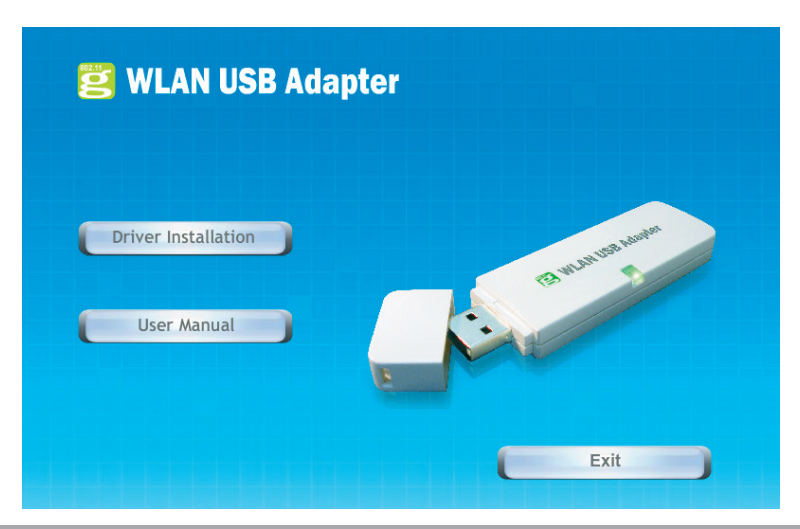

#### Step 3:

Click" Next".

| REALTEK RTL8187B Wireless LAN - InstallShield Wizard                                                                                           |          |
|----------------------------------------------------------------------------------------------------|----------|
| Choose Setup Language<br>Select the language for the installation from the choices below.                                                      |          |
| Basque<br>Bulgarian<br>Catalan<br>Chinese (Simplified)<br>Choinese (Traditional)<br>Croatian<br>Czech<br>Danish<br>Dutch<br>English<br>Fijnish | <u> </u> |
| French (Canadian)<br>French (Standard)<br>German<br>Greek                                                                                      | •        |
| < Back Next >                                                                                                    | Cancel   |

#### Step 4:

Click " Next ".

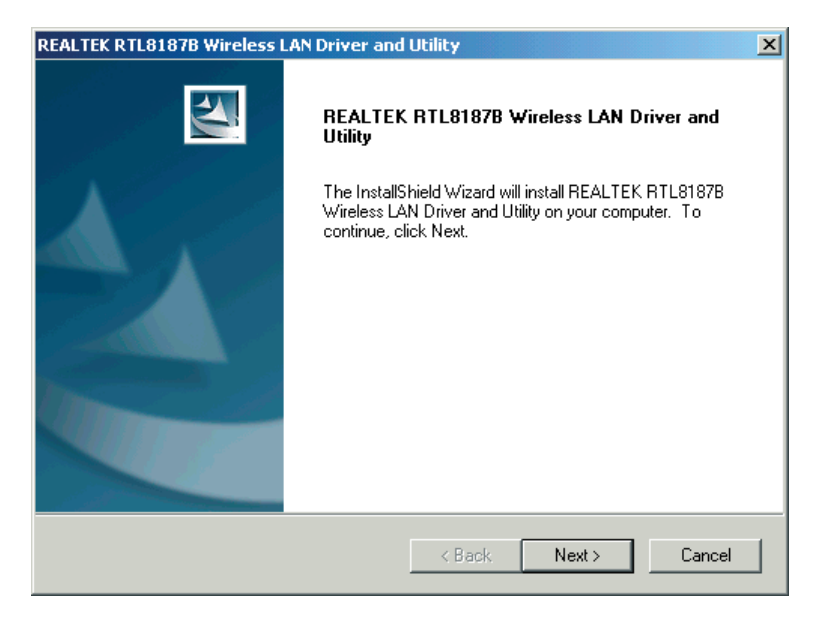

#### Step 5:

Click" Install".

| REALTEK RTL8187B Wireless LAN Driver and                       | Utility                          | ×                    |
|----------------------------------------------------------------|----------------------------------|----------------------|
| REALTEK RTL8187B Wireless LAN Drive                            | er and Utility                   |                      |
| Click Install to begin the installation.                       |                                  |                      |
| If you want to review or change any of your ins<br>the wizard. | stallation settings, click Back. | Click Cancel to exit |
|                                                                |                                  |                      |
|                                                                |                                  |                      |
|                                                                |                                  |                      |
|                                                                |                                  |                      |
|                                                                |                                  |                      |
|                                                                |                                  |                      |
| Textell'Chiefel                                                |                                  |                      |
| ากรุงสมอกกราย                                                  | < Back Install                   | Cancel               |

#### Step 6:

Click" Finish".

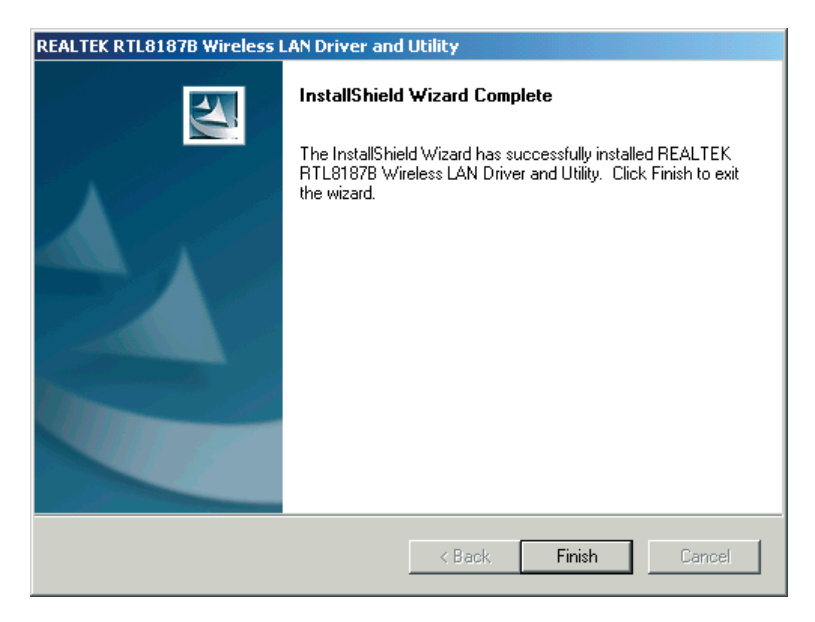

#### Windows Me

#### Step 1:

As Windows starts it will detect that new hardware has been added, and start the "Found New Hardware Wizard". Click on "Cancel".

| Add New Hardware Wiz | ard                                                                                                    |
|----------------------|----------------------------------------------------------------------------------------------------|
|                      | Windows has found the following new hardware:<br>RTL8187B_WLAN_Adapter<br>Windows can automatically search for and install software<br>that supports your hardware. If your hardware came with<br>installation media, insert it now and click Next.<br>What would you like to do? |
|                      | < Back Next > Cancel                                                                                                    |

#### Step 2:

Please insert the AUTORUN CD into your CD-ROM drive.

The CD should auto-start, displaying the following window. If it does not start, click on Start – Run and type in CD: \ autorun.exe (where CD is the drive letter of your CD-ROM drive.) Click " Driver Installation ".

| 🖉 WLAN USB Adapter              |              |
|---------------------------------|--------------|
| Driver Installation User Manual | Bunnus unter |
|                                 | Exit         |

## WLAN USB Adapter

#### Step 3:

Click" Next".

| REALTEK RTL8187B Wireless LAN - InstallShield Wizard                                                                                                    | _ 🗆 🗙  |
|----------------------------------------------------------------------------------------------------|--------|
| Choose Setup Language<br>Select the language for the installation from the choices below.                                                                                                 | 2      |
| Basque<br>Bulgarian<br>Catalan<br>Chinese (Simplified)<br>Chinese (Traditional)<br>Croatian<br>Czech<br>Danish<br>Dutch<br>English<br>Finnish<br>Finnish<br>Finnish<br>Finnish<br>Finnish |        |
| German<br>Greek                                                                                                    | •      |
| InstallShield                                                                                                    | Cancel |

#### Step 4:

Click" Next".

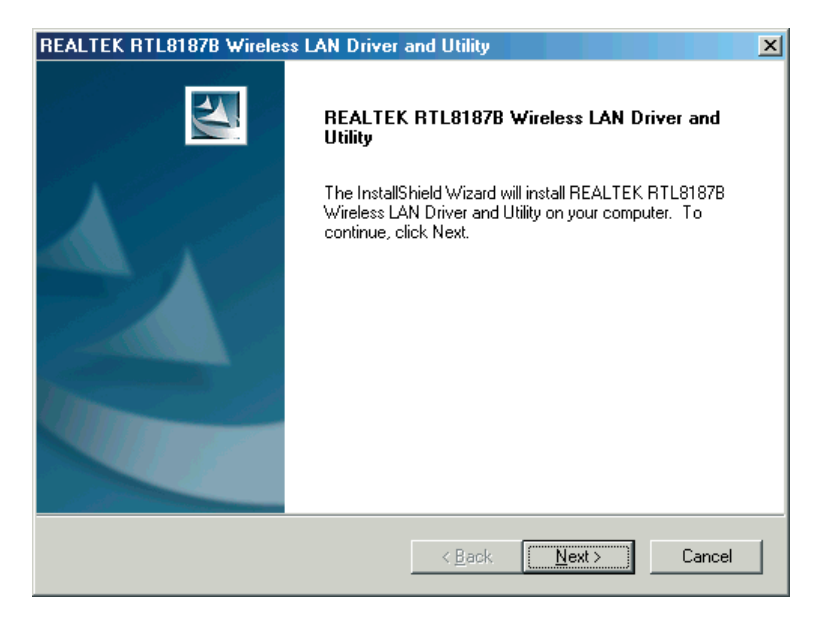

Step 5:

Click " Install ".

| REALTEK RTL8187B Wireless LAN Driver                           | and Utility                        | ×                  |
|----------------------------------------------------------------|------------------------------------|--------------------|
| REALTEK RTL81878 Wireless LAN Drive                            | er and Utility                     |                    |
| Click Install to begin the installation.                       |                                    |                    |
| If you want to review or change any of your ins<br>the wizard. | tallation settings, click Back. Cl | ick Cancel to exit |
|                                                                |                                    |                    |
|                                                                |                                    |                    |
|                                                                |                                    |                    |
|                                                                |                                    |                    |
|                                                                |                                    |                    |
|                                                                |                                    |                    |
| InstallShield                                                  |                                    |                    |
|                                                                | < <u>B</u> ack [Install            | Cancel             |

#### Step 6:

Click " Finish ".

| REALTEK RTL8187B Wireless LAN Driver and Utility |                                                                                                    |  |
|--------------------------------------------------|----------------------------------------------------------------------------------------------------|--|
|                                                  | InstallShield Wizard Complete<br>The InstallShield Wizard has successfully installed REALTEK<br>RTL8187B Wireless LAN Driver and Utility. Before you can<br>use the program, you must restart your computer.<br>Yes, I want to restart my computer now.<br>No, I will restart my computer later.<br>Remove any disks from their drives, and then click Finish to<br>complete setup. |  |
| < <u>B</u> ack <b>[Finish</b> ] Cancel           |                                                                                                    |  |

#### Windows 98SE

#### Step 1:

As Windows starts it will detect that new hardware has been added, and start the "Found New Hardware Wizard". Click on "Cancel".

| Add New Hardware Wizard |                                                                             |  |
|-------------------------|-----------------------------------------------------------------------------|--|
|                         | This wizard searches for new drivers for:                                   |  |
|                         | RTL8187B_WLAN_Adapter                                                       |  |
|                         | A device driver is a software program that makes a<br>hardware device work. |  |
| 🗞 🍝                     |                                                                             |  |
| <b>\$</b>               |                                                                             |  |
|                         |                                                                             |  |
|                         |                                                                             |  |
|                         | < Back Next > Cancel                                                        |  |

#### Step 2:

Please insert the AUTORUN CD into your CD-ROM drive.

The CD should auto-start, displaying the following window. If it does not start, click on Start – Run and type in CD: \ autorun.exe (where CD is the drive letter of your CD-ROM drive.) Click " Driver Installation ".

| g WLAN USB Adapter              |          |
|---------------------------------|----------|
| Driver Installation User Manual | BWANDARD |
|                                 | Exit     |

#### Step 3:

Click" Next".

| REALTEK RTL8187B Wireless LAN - InstallShield Wizard                                                                                                    |               |
|----------------------------------------------------------------------------------------------------|---------------|
| Choose Setup Language<br>Select the language for the installation from the choices below.                                                                                                    | 4             |
| Basque<br>Bulgarian<br>Catalan<br>Chinese (Simplified)<br>Choinese (Traditional)<br>Croatian<br>Czech<br>Danish<br>Dutch<br>English<br>Finnish<br>French (Canadian)<br>French (Standard)<br>German<br>Greek |               |
| Instell8hield                                                                                                    | Next > Cancel |

#### Step 4:

Click "Next".

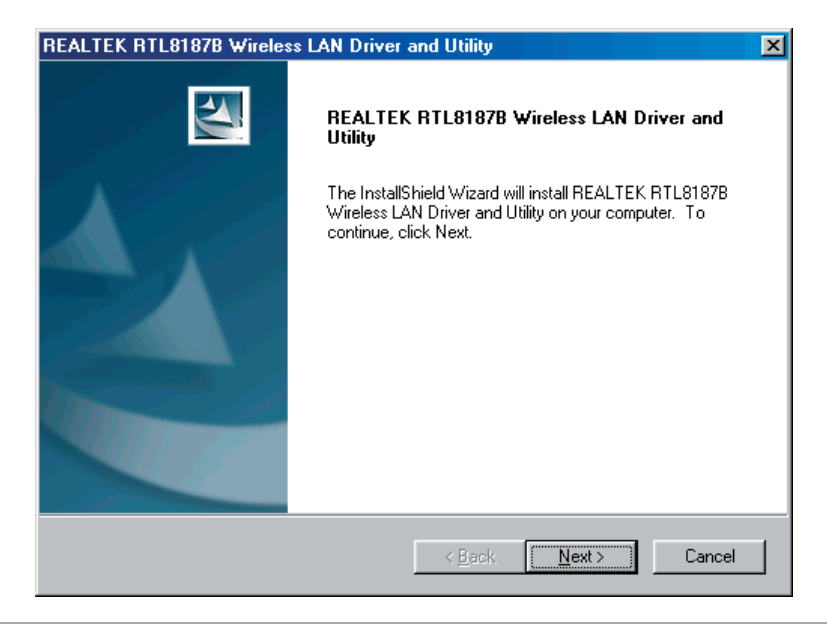

#### Step 5:

Click" Install".

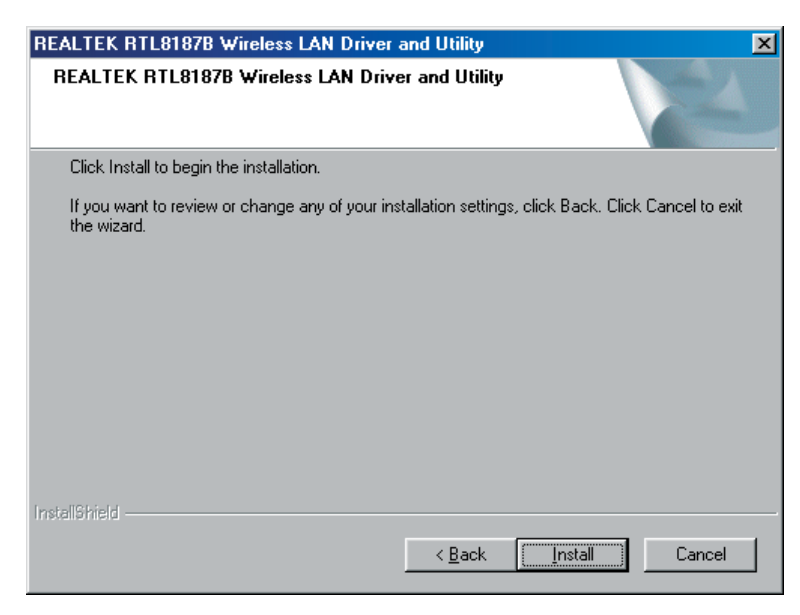

#### Step 6:

Click" Finish".

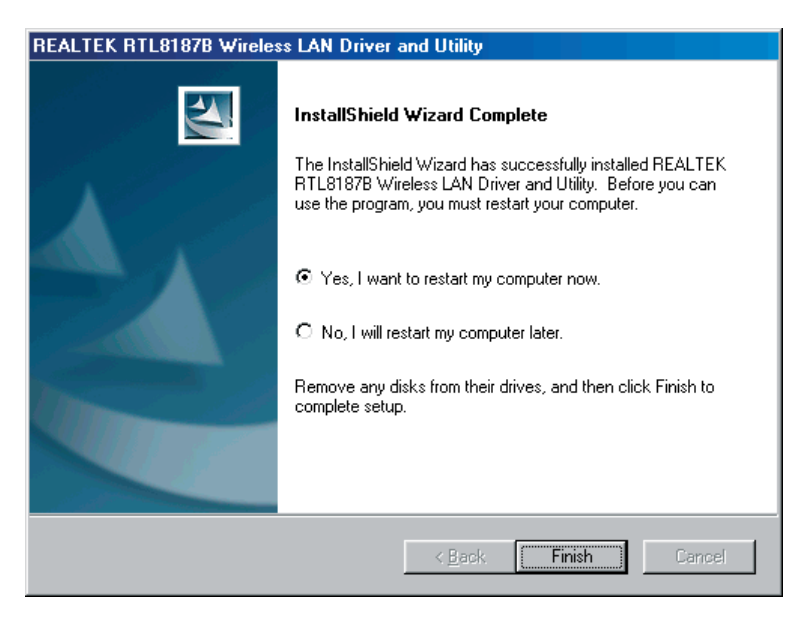

## Making a Basic Wireless Network Connection

For Windows XP users, your native Windows XP wireless support (Wireless Zero Configuration Service) has been disabled by default.

#### Infrastructure mode

An Infrastructure Mode network contains at least one wireless client and one wireless AP or router. This client con-

nects to Internet or intranet by communicating with this wireless AP or router.

#### Step 1:

Double click the 🚟 icon on your desktop to start the utility or 📶 in the task bar.

| REALTEK RTL 81 87B Wireless LAN Utility           |                                                                                  |       |
|---------------------------------------------------|----------------------------------------------------------------------------------|-------|
| Refresh(R) Set Wizard(S) Mode(M) View(V) About(A) |                                                                                  |       |
| B 💡 MyComputer                                    | General Profile Available Network Advanced Status Statistics Wi-Fi Protect Setup |       |
|                                                   | Chature Net Associated Throughout:                                               |       |
|                                                   | Status: Not Associated miloagriput.                                              |       |
|                                                   | Speeu: N/A<br>Tyne: Infractructure                                               |       |
|                                                   | Encuration Al(A                                                                  |       |
|                                                   | CCD,                                                                             |       |
|                                                   | 3315.                                                                            |       |
|                                                   | Signal Strength:                                                                 |       |
|                                                   | Link Quality:                                                                    |       |
|                                                   | Network Address:                                                                 |       |
|                                                   | Mac Address: 00:E0:4C:81:87:00                                                   |       |
|                                                   | IP Address: 0.0.0.0                                                              |       |
|                                                   | Subnet Mask: 0.0.0.0                                                             |       |
|                                                   | Gateway:                                                                         |       |
|                                                   | ReNew IP                                                                         |       |
|                                                   |                                                                                  |       |
|                                                   |                                                                                  |       |
|                                                   |                                                                                  |       |
|                                                   |                                                                                  |       |
|                                                   |                                                                                  |       |
| Show Tray Icon                                    | Disable Adapter                                                                  | Class |
| Radio Off                                         | D Windows Zero Config                                                            | Cluse |
|                                                   | - Windows Zerd Colling                                                           |       |
| Ready                                             |                                                                                  | NUM   |

#### Step 2:

Click the "Available Network" button to scan available access points.

| 🖥 REALTEK RTL 81878 Wireless LAN Utility 📃 🗖 🔀    |                                                                                  |        |
|---------------------------------------------------|----------------------------------------------------------------------------------|--------|
| Refresh(R) Set Wizard(S) Mode(M) View(V) About(A) |                                                                                  |        |
| E S MyComputer                                    | General Profile Available Network Advanced Status Statistics Wi-Fi Protect Setup |        |
| Realter R IL818/8 W                               | turilala tatural/a)                                                              |        |
|                                                   | Available Network(s)                                                             |        |
|                                                   | SSID Channel Encryption Network Authentication                                   | Signal |
|                                                   | 1°SVI_AP I WEP Unknown                                                           | 80%    |
|                                                   | 1°ITCL-DLG70DAP 6 WEP Unknown                                                    | 44%    |
|                                                   | 1 <sup>9</sup> WLAN_modecom_11 6 WEP Unknown                                     | 46%    |
|                                                   | 🔊 ssid3915 11 None Unknown                                                       | 48%    |
|                                                   |                                                                                  |        |
|                                                   |                                                                                  |        |
|                                                   | 4                                                                                | >      |
|                                                   |                                                                                  |        |
|                                                   | Refresh Add to Profile                                                           |        |
|                                                   | Note                                                                             |        |
|                                                   | Double click on item to join/create profile.                                     |        |
|                                                   |                                                                                  |        |
|                                                   |                                                                                  |        |
|                                                   |                                                                                  |        |
|                                                   |                                                                                  |        |
|                                                   |                                                                                  |        |
|                                                   |                                                                                  |        |
|                                                   |                                                                                  |        |
| <                                                 |                                                                                  |        |
| 🗹 Show Tray Icon                                  | Disable Adapter                                                                  | Close  |
| Radio Off                                         | Windows Zero Config                                                              |        |
| Ready                                             |                                                                                  | NUM    |

#### Step 3:

Double click on the SSID of AP that you are going to connect to and create profile that you are connecting to an open (Encryption is None) wireless network for example the SSID is ssid3915.

| REALTEK RTL8187B Wireless LAN Utility             |                                                                                  |            |  |
|---------------------------------------------------|----------------------------------------------------------------------------------|------------|--|
| Refresh(R) Set Wizard(S) Mode(M) View(V) About(A) |                                                                                  |            |  |
| 🖃 🚽 MyComputer                                    | General Profile Available Network Advanced Status Statistics Wi-Fi Protect Setup |            |  |
| Realtek RTL8187B W                                |                                                                                  |            |  |
|                                                   | Available Network(s)                                                             |            |  |
|                                                   | SSID Channel Encryption Network Authentication                                   | Signal     |  |
|                                                   | 1 WEP Unknown                                                                    | 80%        |  |
|                                                   | TOURCOM_12F 6 WEP UNKNOWN                                                        | 84%<br>44% |  |
|                                                   | 1) WLAN_modecom_11 6 WEP Unknown                                                 | 46%        |  |
|                                                   | 1 <sup>20</sup> ssid3915 11 None Unknown                                         | 48%        |  |
| ×                                                 | Refresh Add to Profile Note Double click on item to join/create profile.         |            |  |
| 🗹 Show Tray Icon                                  | Disable Adapter                                                                  | Close      |  |
| Radio Off                                         | Windows Zero Config                                                              |            |  |
| Ready                                             |                                                                                  | NUM        |  |

#### Step 4:

Click the " OK ".

| Unsecured network |                                                                                                    |  |
|-------------------|----------------------------------------------------------------------------------------------------|--|
| (į)               | You are connecting to the unsecured network " ssid3915 ".<br>Information sent over this network is not encrypted and might be visible to other people. |  |
|                   | OK Cancel                                                                                                    |  |

### Step 5:

Click the " OK ".

| Wireless Network Properties:                                                              |                                |  |
|-------------------------------------------------------------------------------------------|--------------------------------|--|
| Profile Name: ssid3915                                                                    |                                |  |
| Network Name(SSID): ssid3915                                                              |                                |  |
|                                                                                           |                                |  |
| ☐ This is a computer-to-computer(ad hoc) network; wireless<br>access points are not used. | 802.1x configure<br>EAP TYPE : |  |
| Channel: 11 (2462MHz) 🗸                                                                   | GTC                            |  |
| Wireless network security                                                                 | Tunnel :                       |  |
| This network requires a key for the following:                                            |                                |  |
| Network Authentication: Open System 💙                                                     | Username :                     |  |
| Data encryption: Disabled                                                                 |                                |  |
| ASCII                                                                                     | Identity :                     |  |
| Key index (advanced): 1 🗸                                                                 | Password :                     |  |
| Network key:                                                                              |                                |  |
| Confirm network key:                                                                      |                                |  |
| OK Cancel                                                                                 |                                |  |

#### Step 6:

Now you are ready to use the Wireless Network to Internet or intranet.

| 🗧 REALTEK RTL 8187B Wireless LAN Utility |                                                                                  |       |
|------------------------------------------|----------------------------------------------------------------------------------|-------|
| Refresh(R) Set Wizard(S) Mod             | le(M) View(V) About(A)                                                           |       |
| MyComputer     O Realtak DTI 9197P W     | General Profile Available Network Advanced Status Statistics Wi-Fi Protect Setup |       |
| Reaker Kilotovo w                        | Status: Associated Throughput:                                                   |       |
|                                          | Speed: 11 Mbps                                                                   |       |
|                                          | Type: Infrastructure                                                             |       |
|                                          | Encryption: None Tx:0.03%.Total:0.03%                                            |       |
|                                          | SSID: ssid3915                                                                   |       |
|                                          | Signal Strength:                                                                 |       |
|                                          | Link Quality:                                                                    |       |
|                                          | Network Address:                                                                 |       |
|                                          | Mac Address: 00:E0:4C:81:87:00                                                   |       |
|                                          | IP Address: 192.168.1.3                                                          |       |
|                                          | Subnet Mask: 255.255.255.0                                                       |       |
|                                          | Gateway: 192.168.1.1                                                             |       |
|                                          | ReNew IP                                                                         |       |
|                                          |                                                                                  |       |
|                                          |                                                                                  |       |
|                                          |                                                                                  |       |
|                                          |                                                                                  |       |
| < >>                                     |                                                                                  |       |
| Show Tray Icon                           | , Disable Adapter                                                                | Close |
| 🔲 Radio Off                              | Windows Zero Config                                                              |       |
| Ready                                    |                                                                                  | NUM   |

## WLAN USB Adapter

Note: This example is an open wireless network. If you are going to connect to a Wireless adapter with security protection, you will have to configure the encryption settings in this profile to be corresponding to the other wireless adapter. Please click on the "Network Authentication" drop-down list to select an authentication method, and then select a "Data encryption" type. Fill in each required blanks and click "OK".

| Vireless Network Properties:                |                                                  |                                |
|---------------------------------------------|--------------------------------------------------|--------------------------------|
| Profile Name:                               | ssid3915                                         |                                |
| Network Name(SSID):                         | ssid3915                                         |                                |
|                                             |                                                  |                                |
| This is a computer-t<br>access points are n | o-computer(ad hoc) network; wireless<br>ot used. | 802.1x configure<br>EAP TYPE : |
| Channel:                                    | 11 (2462MHz) 🗸                                   | бас                            |
| - Wireless network sec                      | urity                                            | Tunnel :                       |
| This network requires                       | a key for the following:                         |                                |
| Netw                                        | ork Authentication: Open System 🔽                | Username :                     |
|                                             | Data encryption: Shared Key                      |                                |
| ASCII PAS                                   | SPHRASE WPA-PSK<br>WPA2-PSK<br>WPA 802.1X        | Identity :                     |
|                                             | WPA2 802.1X<br>WEP 802.1x                        | Password :                     |
| Key index (advanced)                        | : 1 🖌                                            |                                |
| Network key:                                |                                                  | Certificate :                  |
|                                             |                                                  |                                |
| Confirm network key:                        |                                                  |                                |
|                                             |                                                  |                                |
|                                             |                                                  |                                |
| ОК                                          | Cancel                                           |                                |

## Introduction to the Wireless LAN Utility

Note: This management instruction uses Windows XP as the presumed operation system. Some functions are not supported in Windows 98se or Windows ME.

Starting the Wireless LAN Utility

| 🔽 Show Tray Icon | 📃 Disable Adapter     |
|------------------|-----------------------|
| 🗌 Radio Off      | 🔲 Windows Zero Config |

| Checkboxes          | Functions                                                                                                    |
|---------------------|----------------------------------------------------------------------------------------------------|
| Show Tray Icon      | To disable or enable to show the utility icon on your system tray, which is in the notification area at the lower-right corner of the windows desktop. |
| Radio Off           | To disable or enable to prevent this adapter form transmitting or receiving signals.                                                                   |
| Disable Adapter     | To disable or enable the wireless adapter.                                                                                                    |
| Windows Zero Config | To disable or enable to use the native Windows XP wireless support (Wireless Zero Configuration Service).                                              |

## WLAN USB Adapter

## General

After starting the utility, the general page pops up This General tab provides the information of your current wireless network connection. You may click the Renew IP button to refresh those listed information.

| REALTEK RTL8187B Win         | eless LAN Utility                                                                |       |
|------------------------------|----------------------------------------------------------------------------------|-------|
| Refresh(R) Set Wizard(S) Mod | le(M) View(V) About(A)                                                           |       |
| 🖃 😼 MyComputer               | General Profile Available Network Advanced Status Statistics Wi-Fi Protect Setup |       |
| Realtek R I L818/B W         | Chatter Accessibled Throughput:                                                  |       |
|                              | Status: Associated Hinoughput.                                                   |       |
|                              | Speed: 48 Mops                                                                   |       |
|                              |                                                                                  |       |
|                              | Encryption: None Tx:0.00%, Total:0.00%                                           |       |
|                              | SSID: ssid3915                                                                   |       |
|                              | Signal Strength: 50%                                                             |       |
|                              | Link Quality:                                                                    |       |
|                              | Network Address:                                                                 |       |
|                              | Mac Address: 00:E0:4C:81:87:00                                                   |       |
|                              | IP Address: 192.168.1.3                                                          |       |
|                              | Subnet Mask: 255.255.255.0                                                       |       |
|                              | Gateway: 192.168.1.1                                                             |       |
|                              | ReNew IP                                                                         |       |
|                              |                                                                                  |       |
|                              |                                                                                  |       |
|                              |                                                                                  |       |
|                              |                                                                                  |       |
|                              |                                                                                  |       |
|                              |                                                                                  |       |
| 🗹 Show Tray Icon             | 🗌 Disable Adapter                                                                | Close |
| 🔲 Radio Off                  | Windows Zero Config                                                              |       |
| Ready                        |                                                                                  | NUM   |

|                 | Functions                                                      |
|-----------------|----------------------------------------------------------------|
| Status          | Check if the device associated to target network.              |
| Speed           | The current connection speed                                   |
| Туре            | Infrastructure or Ad-Hoc mode.                                 |
| Encryption      | The encryption mode for connecting to current network profile. |
| SSID            | The SSID (network name) of the connected wireless network.     |
| Signal Strength | Indicates the signal strength.                                 |
| Link Quality    | Indicates the link quality.                                    |
| Network Address | Shows the current IP addresses settings.                       |

## Profile

The Profile tab lists the preferred connections. You can click the buttons beside to do configure each connection.

| REALTEK RTL8187B Win         | eless LAN Utility                                                                                                    |                                           |
|------------------------------|----------------------------------------------------------------------------------------------------|-------------------------------------------|
| Refresh(R) Set Wizard(S) Mod | e(M) View(V) About(A)                                                                                                    |                                           |
| Refresh(R) Set Wizard(S) Mod | e(M) View(V) About(A)<br>General Profile Available Network Advanced Status Statistics Wi-Fi Prote<br>Available Profile(s)<br>Profile Name SSID<br>Ssid3915 ssid3915 | Add Add Remove Edit Duplicate Set Default |
| Show Tray Icon               | Disable Adapter Windows Zero Config                                                                                                    | Close                                     |
| Ready                        |                                                                                                    | NUM                                       |

|             | Functions                                                |
|-------------|----------------------------------------------------------|
| Add         | To add a connection profile.                             |
| Remove      | To remove a connection profile.                          |
| Edit        | To modify the configurations for a profile.              |
| Duplicate   | To make a copy of a profile.                             |
| Set Default | To select a profile as your default wireless connection. |

## Available Network

This Available Network tab lists the reachable wireless network.

| REALTEK RTL8187B Wir         | eless LAN Utility                                                                |        |
|------------------------------|----------------------------------------------------------------------------------|--------|
| Refresh(R) Set Wizard(S) Mod | le(M) View(V) About(A)                                                           |        |
| 🖃 🧋 MyComputer               | General Profile Available Network Advanced Status Statistics WiFFi Protect Setup |        |
|                              | Available Network(s)                                                             |        |
|                              | SSID Channel Encryption Network Authentication                                   | Signal |
|                              | 1 WEP Unknown                                                                    | 76%    |
|                              |                                                                                  | 49%    |
|                              | Refresh Add to Profile Note Double click on item to join/create profile.         |        |
| 🗹 Show Tray Icon             | Disable Adapter                                                                  | Close  |
| 🔲 Radio Off                  | Windows Zero Config                                                              |        |
| Ready                        |                                                                                  | NUM    |

|                | Functions                                                  |
|----------------|------------------------------------------------------------|
| Refresh        | To rescan available Wireless Networks.                     |
| Add to Profile | To add an available Wireless Network to your profile list. |

### Advanced

This Advanced tab provides advanced configurations to this adapter. Every modification in this tab will be performed after clicking the Apply button.

To restore the default settings of the advanced tab, click the Set defaults button to perform restoring.

| 🕷 REALTEK RTL8187B Win                             | eless LAN Utility                                                                                                    |            |
|----------------------------------------------------|----------------------------------------------------------------------------------------------------|------------|
| Refresh(R) Set Wizard(S) Mod                       | le(M) View(V) About(A)                                                                                                    |            |
| Y Computer     Y Computer     Y Realtek RTL81878 W | General     Profile     Available Network     Advanced     Status     Statistics     WiFi Protect Setup       Power Save     Fragment     Threshold     2346       Min     256     256     247       Min     Max     RTS Threshold     2347       Wireless Mode     0     217     227 | 432<br>432 |
|                                                    | PSP XLink Mode XLink Enable WMM Parameter QoS Enable Power Save (APSD) Enable Set Defaults Apply                                                                                                    |            |
|                                                    |                                                                                                    |            |
| 🗹 Show Tray Icon                                   | Disable Adapter                                                                                                    | Close      |
| Radio Off                                          | Windows Zero Config                                                                                                    |            |
| Ready                                              |                                                                                                    | NUM        |

| Power Save | Functions                      |
|------------|--------------------------------|
| None       | Disable Power saving function. |
| Min        | Minimum power consumption.     |
| Max        | Maximum power consumption.     |

|                    | Functions                                                                                                    |
|--------------------|----------------------------------------------------------------------------------------------------|
| Fragment Threshold | The maximum size of a packet that is going to be segmented and transmitted.                                            |
| RTS Threshold      | Select the RTS Threshold form 0 to 2432.                                                                               |
| Wireless Mode      | 802.11b/g : Connect to a 802.11b/g network (2.4GHz/54Mbps).<br>802.11b : Connect to a 802.11b network (2.4GHz/11Mbps). |
| PSP XLink Mode     | If you are using the PS2 or X-box for wireless connection.                                                             |
| WMM Parameter      | Quality of Service for better streaming bandwidth control.                                                             |

## Status

The Status tab shows the current connection status.

| REALTEK RTL8187B Wir         | eless LAN Utility                                                                |       |
|------------------------------|----------------------------------------------------------------------------------|-------|
| Refresh(R) Set Wizard(S) Moo | Je(M) View(V) About(A)                                                           |       |
| E S MyComputer               | General Profile Available Network Advanced Status Statistics Wi-Fi Protect Setup |       |
| - Kealtek R I L818/B W       |                                                                                  |       |
|                              | Manufacturer = Realtek<br>NDIS Driver Version = 5 1135 625 2008                  |       |
|                              | Short Radio Header = Yes                                                         |       |
|                              | Encryption = Disabled                                                            |       |
|                              | Autnenticate = Open System<br>Channel Set = ECC                                  |       |
|                              | MAC Address = 00:E0:4C:81:87:00                                                  |       |
|                              | Data Rate (AUTO) = 54 Mbps                                                       |       |
|                              | channel (rrequency) = 11 (2462 Minz)                                             |       |
|                              | Status = Associated                                                              |       |
|                              | SSID = ssid3915<br>Network Twoe = Infractructure                                 |       |
|                              | Power Save Mode = None                                                           |       |
|                              | Associated AP MAC = 00:30:B4:11:22:86                                            |       |
|                              | Up lime (nn:mm:ss) = 1:56:32                                                     |       |
|                              |                                                                                  |       |
|                              |                                                                                  |       |
|                              |                                                                                  |       |
|                              |                                                                                  |       |
|                              |                                                                                  |       |
|                              |                                                                                  |       |
|                              |                                                                                  |       |
|                              |                                                                                  |       |
|                              |                                                                                  |       |
| Show Tray Icon               | Disable Adapter                                                                  | Close |
| 🔲 Radio Off                  | Windows Zero Config                                                              |       |

## Statistics

The Statistics tab shows the transmission activity record. Clicking the "Reset" button recounts the values from zero.

| REALTEK RTL8187B Wir         | eless LAI  | l Utilii | ty                |             |        |            |                     |       |
|------------------------------|------------|----------|-------------------|-------------|--------|------------|---------------------|-------|
| Refresh(R) Set Wizard(S) Mod | le(M) Viev | v(V) A   | bout(A)           |             |        |            |                     |       |
| 😑 😼 MyComputer               | General    | Profile  | Available Network | Advanced    | Status | Statistics | Wi-Fi Protect Setup |       |
|                              |            |          |                   |             |        |            |                     |       |
|                              |            | Cou      | inter Name        |             |        |            | Value               |       |
|                              |            | Tx C     | ж                 |             |        |            | 4577                |       |
|                              |            | TXE      | rror              |             |        |            | 100                 |       |
|                              |            | Rx P     | vicket Count      |             |        |            | 189                 |       |
|                              |            | Rx R     | etry              |             |        |            | 4                   |       |
|                              |            | Rx I     | CV Error          |             |        |            | 0                   |       |
|                              |            |          |                   |             |        |            |                     |       |
|                              |            |          |                   |             |        |            |                     |       |
|                              |            |          |                   |             |        |            |                     |       |
|                              |            |          |                   |             |        |            |                     |       |
|                              |            |          |                   |             |        |            |                     |       |
|                              |            |          |                   |             |        |            |                     |       |
|                              |            |          |                   |             |        |            |                     |       |
|                              |            |          |                   |             |        | _          |                     |       |
|                              |            |          |                   |             |        |            | Reset               |       |
|                              |            |          |                   |             |        |            |                     |       |
|                              |            |          |                   |             |        |            |                     |       |
|                              |            |          |                   |             |        |            |                     |       |
|                              |            |          |                   |             |        |            |                     |       |
|                              |            |          |                   |             |        |            |                     |       |
|                              |            |          |                   |             |        |            |                     |       |
|                              |            |          |                   |             |        |            |                     |       |
|                              |            |          |                   |             |        |            |                     |       |
| Show Tray Icon               |            |          | Disable           | Adapter     |        |            |                     | Close |
| 🗌 Radio Off                  |            |          | 🔲 Windov          | vs Zero Cor | nfig   |            |                     |       |

### Wi-Fi Protected Setup (WPS)

An easy and secure setup solution for Wi-Fi network.

| 🍮 REALTEK RTL8187B Wir       | eless LAN Utility                                                                                                    |       |
|------------------------------|----------------------------------------------------------------------------------------------------|-------|
| Refresh(R) Set Wizard(S) Mod | e(M) View(V) About(A)                                                                                                    |       |
| Realtek RTL8187B W           | General Profile Available Network Advanced Status Statistics WrFi Protect Setup Wi-Fi Protected Setup (WPS) An easy and secure setup solution for Wi-Fi network |       |
|                              | Pin Input Config (PIN)<br>After pushing the PIN button.Please enter the PIN code into your<br>AP,                                                               |       |
|                              | Input PIN from AP PIN Code : 10390160 Pin Input Config (PIN)                                                                                                    |       |
|                              | Push Button<br>After pushing the FBC button Please push the physical button on<br>your AP or visual button on the WPS config page.<br>Push Button Config (PBC)  |       |
|                              |                                                                                                    |       |
| < >                          |                                                                                                    |       |
| 🗹 Show Tray Icon             | <ul> <li>Disable Adapter</li> </ul>                                                                                                    | Close |
| Radio Off                    | Windows Zero Config                                                                                                    |       |
| Ready                        |                                                                                                    | NUM   |

#### Push Button Config (PBC) Method

If both AP and users' Wireless LAN Utility has the physical button or visual button of Push Button Config (PBC), please follow steps below to complete the WPS.

#### Step 1:

Double click the icon on your desktop to start the utility or in the task bar and then click the "Wi-Fi Protected Setup" tab.

| REALTEK RTL8187B Wire        | eless LAN Utility                                                                                                    |       |
|------------------------------|----------------------------------------------------------------------------------------------------|-------|
| Refresh(R) Set Wizard(S) Mod | e(M) View(V) About(A)                                                                                                    |       |
| Reakek RTL81876 W            | General       Profile       Avalable Network       Advanced       Status       Status       WiFF Protected Setup         WI-FF Protected       Setup       (WPS)         An easy and secure setup solution for WI-FI network       Pin Input Config (PIN)         After pushing the PIN button.Please enter the PIN code into your AP.       Input PIN from AP       PIN Code : 70069846         Pin Input Config (PIN)       Pin Input Config (PIN)       Push Button         After pushing the PEC button.Please push the physical button on your AP or visual button on the WPS config page.       Push Button Config (PBC) |       |
| Show Tray Icon               | Disable Adapter                                                                                                    | Cinse |
| 🔲 Radio Off                  | Windows Zero Config                                                                                                    |       |
| Ready                        |                                                                                                    | NUM   |

#### Step 2:

Click on "Push Button Config (PBC) " button.

| REALTEK RTL8187B Wi                | reless LAN Utility                                                                                                    |       |
|------------------------------------|----------------------------------------------------------------------------------------------------|-------|
| Refresh(R) Set Wizard(S) Moo       | de(M) View(V) About(A)                                                                                                    |       |
| MyComputer     Pealtek RTI 81878 W | General Profile Available Network Advanced Status Statistics Wi-Fi Protect Setup                                                                       |       |
|                                    | Wi-Fi Protected Setup (WPS)                                                                                                    |       |
|                                    | An easy and secure setup solution for Wi-Fi network                                                                                                    |       |
|                                    | Pin Input Config (PIN)<br>After pushing the PIN button.Please enter the PIN code into your<br>AP.                                                      |       |
|                                    | V Input PIN from AP PIN Code: 25306637                                                                                                    |       |
|                                    | Pin Input Config (PIN)                                                                                                    |       |
|                                    | Push Button                                                                                                    |       |
|                                    | After pushing the HBC button. Hease push the physical button on<br>your AP or visual button on the WPS config page.                                    |       |
|                                    | Push Button Config (PBC)                                                                                                    |       |
|                                    |                                                                                                    |       |
|                                    |                                                                                                    |       |
|                                    |                                                                                                    |       |
|                                    |                                                                                                    |       |
|                                    |                                                                                                    |       |
|                                    |                                                                                                    |       |
|                                    |                                                                                                    |       |
| Show Tray Icon                     |                                                                                                    | Close |
| 🛄 Radio Off                        | Windows Zero Config                                                                                                    |       |
|                                    | Wi-Fi Protected Setup - PBC method                                                                                                    |       |
|                                    | Wi-Fi Protected Setup - PBC method                                                                                                    |       |
|                                    | If there is more then one AP on the PBC mode, there will be<br>[Session Overlap] Please using PIN method or wait for a<br>while push the button again. |       |
|                                    | Status : Initial WPS                                                                                                    |       |
|                                    | Complete :                                                                                                    |       |
|                                    | Push Button Config (PBC) Cancel                                                                                                    |       |

#### Step 3:

Now you are ready to use the Wireless Network to Internet or intranet.

| 🗟 REALTEK RTL8187B Wi       | reless LAN Utility                                                               |       |
|-----------------------------|----------------------------------------------------------------------------------|-------|
| Refresh(R) Set Wizard(S) Mo | de(M) View(V) About(A)                                                           |       |
| 🖃 😼 MyComputer              | General Profile Available Network Advanced Status Statistics Wi-Fi Protect Setup |       |
|                             | Obstant American Throughput                                                      |       |
|                             | Status: Associated Infloughput.                                                  |       |
|                             | Speed: 54 Midps                                                                  |       |
|                             |                                                                                  |       |
|                             | Encryption: AES Tx:0.00%, Total:0.00%                                            |       |
|                             | SSID: 802.11g-SSID                                                               |       |
|                             | Signal Strength: 94%                                                             |       |
|                             | Link Quality:                                                                    |       |
|                             | Network Address:                                                                 |       |
|                             | Mac Address: 00:E0:40:81:87:00                                                   |       |
|                             | IP Address: 192.168.1.101                                                        |       |
|                             | Subnet Mask: 255.255.0.0                                                         |       |
|                             | Gateway: 192.168.1.254                                                           |       |
|                             | ReNew IP                                                                         |       |
|                             |                                                                                  |       |
|                             |                                                                                  |       |
|                             |                                                                                  |       |
|                             |                                                                                  |       |
|                             |                                                                                  |       |
|                             | J                                                                                |       |
| 🖌 Show Tray Icon            | Disable Adapter                                                                  | Close |
| 🔲 Radio Off                 | Windows Zero Config                                                              |       |

#### PIN Method 1

If users know AP's PIN code and the PIN code is 25306637, please follow steps below to complete the WPS.

Step 1: Double click the icon on your desktop to start the utility or in the task bar and then click the "Wi-Fi Protected Setup" tab.

| 🗟 REALTEK RTL8187B Wir       | eless LAN Utility                                                                                                    |       |
|------------------------------|----------------------------------------------------------------------------------------------------|-------|
| Refresh(R) Set Wizard(S) Mod | e(M) View(V) About(A)                                                                                                    |       |
| Reatek RTUSI878 W            | General       Profile       Available Network       Advanced       Status       Status       WFF Protect Setup         WI-Fi       Protocted       Setup       (WPS)         An easy and secure setup solution for WI-Fi network         Pin Input Config (PIN)       After pushing the PIN button.Please enter the PIN code into your AP.         Input PIN from AP       PIN Code : 60442406         Pin Input Config (PIN)         Push Button         After pushing the PEC button.Please push the physical button on your AP or visual button on the WPS config page.         Push Button |       |
|                              | <u></u>                                                                                                    |       |
| Show Tray Icon               | Disable Adapter                                                                                                    | Close |
| Radio Off                    | Windows Zero Config                                                                                                    |       |

#### Step 2:

Check on the "Input PIN from AP" and enter the PIN code of AP 25306637 in the PIN Code field and then click on " Pin Input Config (PIN) " button.

| REALTEK RTL8187B Wir         | eless LAN Utility                                                                                                    |       |
|------------------------------|----------------------------------------------------------------------------------------------------|-------|
| Refresh(R) Set Wizard(S) Mod | le(M) View(V) About(A)                                                                                                    |       |
| B WyComputer                 | General Profile Available Network Advanced Status Statistics Wi-Fi Protect Setup                                                                                                    |       |
| E ¥ MyConguter               | General       Profile       Avalable Network       Advanced       Status       Status <td< td=""><td></td></td<> |       |
| < >                          |                                                                                                    |       |
| Show Tray Icon               | Disable Adapter                                                                                                    | Close |
| 🗌 Radio Off                  | Windows Zero Config                                                                                                    |       |

#### Step 3:

Select the desired WPS AP Name and then click on " Select " button.

| Wi-Fi Protected Setu                                  | p - Select AP                                                             | × |
|-------------------------------------------------------|---------------------------------------------------------------------------|---|
| WPS AP Name<br>RTL8186<br>802.11g-SSID<br>Baudtec_12F | WPS AP MAC<br>00;13:33:A0:00:02<br>00;13:33:80;AB;CE<br>00;13:33:19:9B;BE |   |
| Select                                                | Refresh Cancel                                                            |   |

#### Step 4:

Now you are ready to use the Wireless Network to Internet or intranet.

| REALTEK RTL8187B Win         | eless LAN Utility                                                                                                    |       |
|------------------------------|----------------------------------------------------------------------------------------------------|-------|
| Refresh(R) Set Wizard(S) Mod | e(M) View(V) About(A)                                                                                                    |       |
| B S MyComputer               | General Profile Available Network Advanced Status Statistics Wi-Fi Protect Setup                                                                                                    |       |
| Realtek RTL81678 W           | Status: Associated<br>Speed: 54 Mbps<br>Type: Infrastructure<br>Encryption: AES<br>SID: 802.119-SSID<br>Signal Strength:<br>Link Quality:<br>Mac Address: 00:E0:4C:81:87:00<br>IP Address: 192.168.1.101<br>Subnet Mask: 255.255.0.0<br>Gateway: 192.168.1.254<br>ReNew IP |       |
| C Chana Tana Lana            |                                                                                                    |       |
| Show Tray Icon               | Uisable Adapter                                                                                                    | Close |
| Radio Off                    | Windows Zero Config                                                                                                    |       |
| Ready                        |                                                                                                    | NUM   |

## PIN Method 2

If AP know users' PIN code and the PIN code is 41387047, please follow steps below to complete the WPS.

Step 1:

Double click the  $\frac{1}{2}$  icon on your desktop to start the utility or  $\frac{1}{2}$  in the task bar and then click the "Wi-Fi Protected Setup" tab.

| REALTEK RTL8187B Wir               | eless LAN Utility                                                                                                   |       |
|------------------------------------|----------------------------------------------------------------------------------------------------|-------|
| Refresh(R) Set Wizard(S) Mod       | de(M) View(V) About(A)                                                                                              |       |
| MyComputer     Pealtek RTI 81878 W | General Profile Available Network Advanced Status Statistics Wi-Fi Protect Setup                                    |       |
|                                    | Wi-Fi Protected Setup (WPS)                                                                                         |       |
|                                    | An easy and secure setup solution for Wi-Fi network                                                                 |       |
|                                    | Pin Input Config (PIN)<br>After pushing the PIN button.Please enter the PIN code into your<br>AP.                   |       |
|                                    | Input PIN from AP PIN Code: 41387047                                                                                |       |
|                                    | Pin Input Config (PIN)                                                                                              |       |
|                                    | Push Button                                                                                                    |       |
|                                    | After pushing the PBC button.Please push the physical button on<br>your AP or visual button on the WPS config page. |       |
|                                    | Push Button Config (PBC)                                                                                            |       |
|                                    |                                                                                                    |       |
|                                    |                                                                                                    |       |
|                                    |                                                                                                    |       |
|                                    |                                                                                                    |       |
|                                    |                                                                                                    |       |
|                                    |                                                                                                    |       |
| Change Trans Jacob                 | Disable Advates                                                                                                    |       |
| SHOW TRAY ICON                     |                                                                                                    | Close |
| 🔲 Radio Off                        | Windows Zero Config                                                                                                 |       |
| Ready                              |                                                                                                    | NUM   |

#### Step 2:

Click on " Pin Input Config (PIN) " button.

| REALTEK RTL8187B Wir         | eless LAN Utility                                                                                                   |       |
|------------------------------|----------------------------------------------------------------------------------------------------|-------|
| Refresh(R) Set Wizard(S) Mod | de(M) View(V) About(A)                                                                                              |       |
| B S MyComputer               | General Profile Available Network Advanced Status Statistics Wi-Fi Protect Setup                                    |       |
|                              | Wi Fi Ducto start Octors (WDO)                                                                                      |       |
|                              | wi-Fi Protected Setup (WPS)                                                                                         |       |
|                              | An easy and secure setup solution for Wi-Fi network                                                                 |       |
|                              | After pushing the PIN button.Please enter the PIN code into your<br>AP.                                             |       |
|                              | ✓ Input PIN from AP PIN Code : 25306637                                                                             |       |
|                              | Pin Input Config (PIN)                                                                                              |       |
|                              | Push Button                                                                                                    |       |
|                              | After pushing the PBC button.Please push the physical button on<br>your AP or visual button on the WPS config page. |       |
|                              | Push Button Config (PBC)                                                                                            |       |
|                              |                                                                                                    |       |
|                              |                                                                                                    |       |
|                              |                                                                                                    |       |
|                              |                                                                                                    |       |
|                              |                                                                                                    |       |
|                              |                                                                                                    |       |
|                              |                                                                                                    |       |
| Show Tray Icon               | Disable Adapter                                                                                                    | Close |
| 🗌 Radio Off                  | Windows Zero Config                                                                                                 |       |

#### Step 3:

Click on "Yes" button.

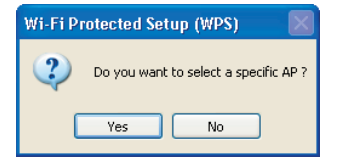

#### Step 4:

Select the desired WPS AP Name and then click on "Select" button.

| Wi-Fi P                       | rotected Se                           | etup - Select AP                                                                              | × |
|-------------------------------|---------------------------------------|-----------------------------------------------------------------------------------------------|---|
| WPS<br>RTL8<br>902.1<br>Baudi | AP Name<br>186<br>Lig-SSID<br>tec_12F | WPS AP MAC<br>00:13:33:AD00:02<br>00:13:33:19:90:00<br>00:13:33:19:90:00<br>00:13:33:19:90:00 |   |
| S                             | elect                                 | Refresh Cancel                                                                                |   |

#### Step 5:

Please enter the PIN Code into your AF

| Wi-Fi Protected Setup - PIN method                 | × |
|----------------------------------------------------|---|
| Wi-Fi Protected Setup - PIN method                 |   |
| Please enter the following PIN code into your AP . |   |
| PIN Code : 41387047                                |   |
| Status : [802.11g-SSID] WPS Protocol Communication |   |
|                                                    |   |
|                                                    |   |
| Cancel                                             |   |

#### Step 6:

Now you are ready to use the Wireless Network to Internet or intranet.

| Refresh(R) Set Wizard(S) Mode(M) View(V) About(A) |                                                                                                    |  |  |  |  |  |  |  |  |
|---------------------------------------------------|----------------------------------------------------------------------------------------------------|--|--|--|--|--|--|--|--|
| E 😸 MyComputer                                    | General Profile Available Network Advanced Status Statistics Wi-Fi Protect Setup                                                                                                    |  |  |  |  |  |  |  |  |
| Reatek RTL81078 W                                 | Leneral Prote Available Network Advanced Status Status Status Status Wr-F Protect Setup Status: Associated Speed: 54 Mbps Type: Infrastructure Encryption: AES Signal Strength: Link Quality: Mac Address: Mac Address: Mac Address: 00:E0:4C:81:87:00 |  |  |  |  |  |  |  |  |
|                                                   | IP Address: 192.168.1.101<br>Subnet Mark: 255.255.0.0                                                                                                    |  |  |  |  |  |  |  |  |
|                                                   | Gateway: 192.168.1.254                                                                                                    |  |  |  |  |  |  |  |  |
|                                                   | ReNew IP                                                                                                    |  |  |  |  |  |  |  |  |
| Show Tray Icon                                    | Disable Adapter                                                                                                    |  |  |  |  |  |  |  |  |
| Radio Off                                         | Windows Zero Config                                                                                                    |  |  |  |  |  |  |  |  |

## Uninstall

Step 1:

Click " Start -> All Programs -> REALTEK RTL8187B Wireless LAN Utility -> Uninstall ".

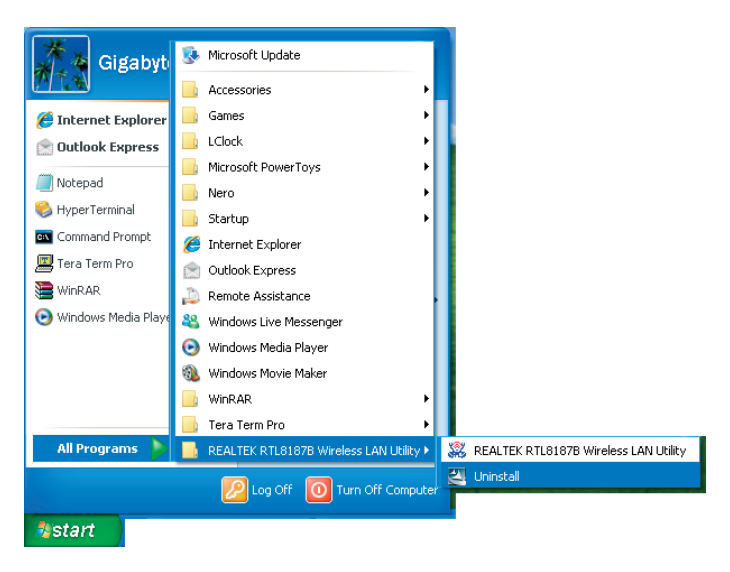

#### Step 2:

Click "Yes".

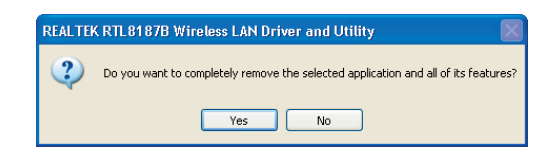

#### Step 3:

Click" Finish".

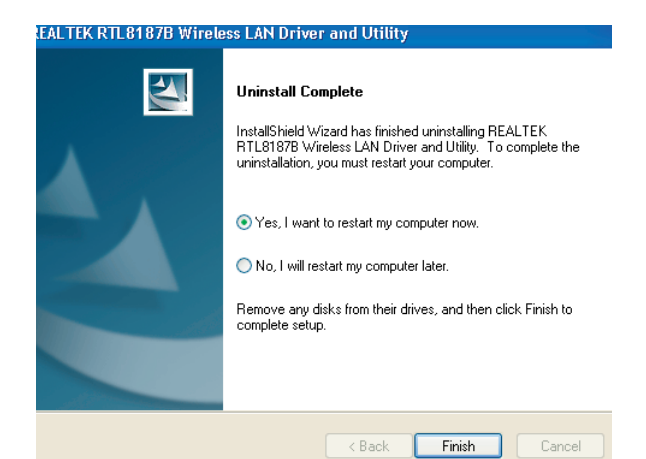

## Troubleshooting

a while push the button again.

#### Session Overlap

If there is more then one AP on the PBC mode, there will be [Session Overlap]. Please using PIN method or wait for

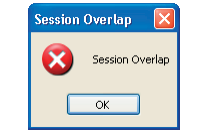

#### TimeOut!!

If you see the message below while doing WPS!! Please retry again!

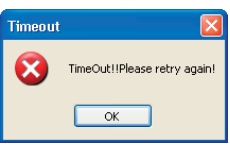

#### NO RTL8187B

If you see the message below, please plug in the Realtek RTL8187B Wireless 802.11b/g 54Mbps USB 2.0 Network Adapter to the USB port of PC.

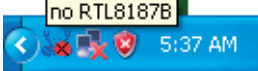

#### **RTL8187B is Disconnected**

If you see the message below, please refer to the chapter Making a Basic Wireless Network Connection to make a Wireless Network Connection.

| - | RTL | .8187 | 'B is D | )isconr | nected |
|---|-----|-------|---------|---------|--------|
| ৻ | Ϋ́, | ul S  | k 🥴     | 5:39    | AM     |

#### **Cannot get IP Address from Wireless AP**

If the Wireless LAN Utility cannot get any the real IP Address from AP, please click on ReNew IP button to request IP Address again or configure the static IP Address for Realtek RTL8187B Wireless 802.11b/g 54Mbps USB 2.0 Network Adapter.

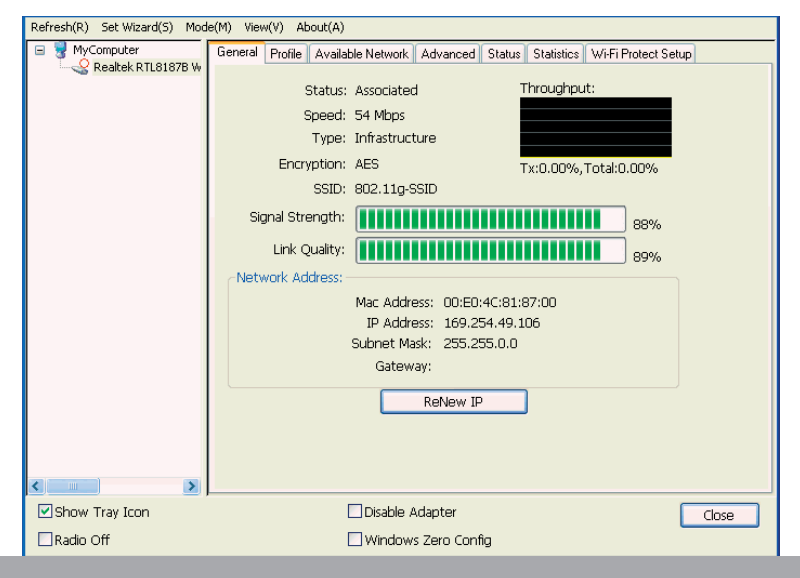

#### Environment protection:

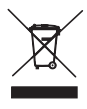

This symbol on our product nameplates proves its compatibility with the EU Directive2002/96 concerning proper disposal of waste electric and electronic equipment (WEEE). By using the appropriate disposal systems you prevent the potential negative consequences of wrong product take-back that can pose risks to the environment and human health. The symbol indicates that this product must not be

disposed of with your other waste. You must hand it over to a designated collection point for the recycling of electrical and electronic equipment waste. The disposal of the product should obey all the specific Community waste management legislations. Contact your local city office, your waste disposal service or the place of purchase for more information on the collection. Weight of the device: 0,05 kg

> MODECOM S.A. 00-124 Warszawa, Rondo ONZ 1. www.modecom.eu

# MODECOM